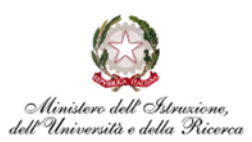

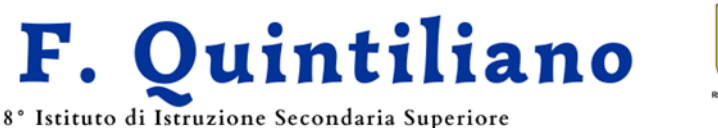

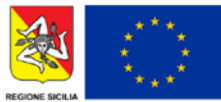

Classico, Linguistico, Scientifico (Sc. Appl.), delle Scienze Umane, Economico Sociale C.F. 80003750892

Via Tisia, 49 - 96100 (SR) Succursale Via Pitia, 46 - 96100 (SR) Cod.U. Fatt. UFE6QE

VIII ISTIT. ISTR. SEC. II GRADO - M. F. QUINTILIANO-SIRACUSA Prot. 0016423 del 30/10/2023 II-8 (Uscita)

Ai docenti Al DSGA ATTI Albo Sito WEB

## **CIRCOLARE N. 82**

## Oggetto: Ricevimento settimanale attivo dal 06 novembre 2023 – procedura di attivazione docenti

La procedura di attivazione del ricevimento genitori, da regolarizzare entro il 3 novembre p.v., si articola in due momenti: la creazione di una classe su Classroom, per i ricevimenti a distanza e la compilazione dello spazio dedicato su ArgoDidup.

## **Procedura preliminare**

Prima di procedere con l'inserimento delle informazioni su Didup, è necessario collegarsi su Classroom e creare una nuova classe, che potrete chiamare "Ricevimento genitori classi x, y, z...".

Una volta creata la classe, ricordate di caricare gli alunni corrispondenti alle vostre classi dalla sezione "Persone" e procedete con la generazione del link di Meet.

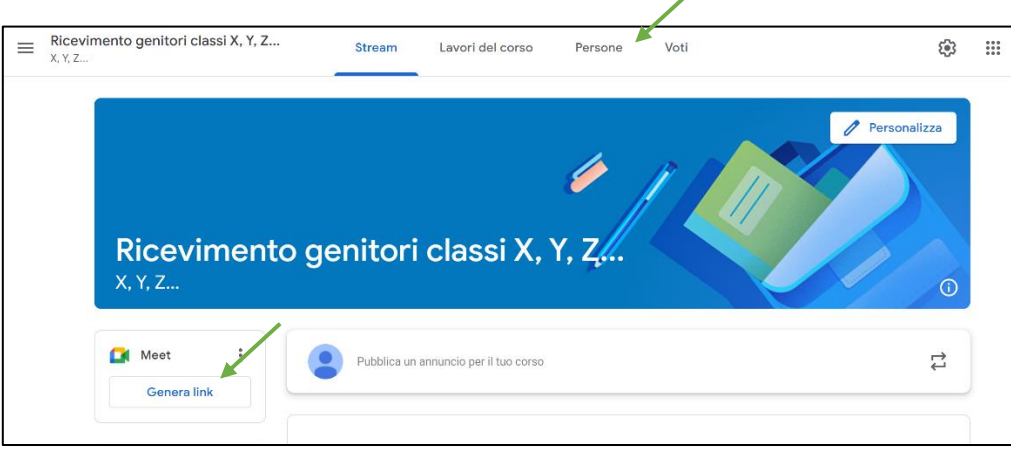

Per copiare il link generato basterà cliccare sul pulsante, poi sulla freccetta del menu a tendina e selezionare copia.

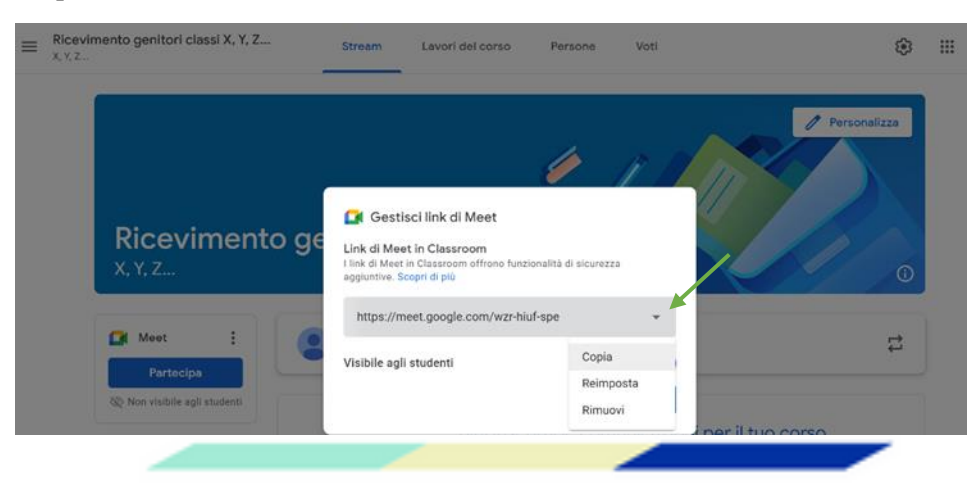

Email: srpm01000p@istruzione.it Dirigente: dirigente@quintiliano.it

Tel. 0931 411986 Sito web: PEC: srpm01000p@pec.istruzione.it https://www.liceopolivalentequintiliano.edu.it

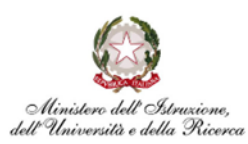

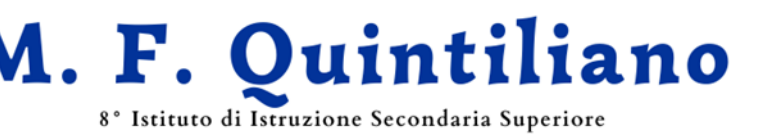

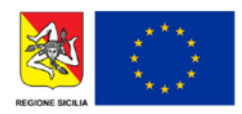

Classico, Linguistico, Scientifico (Sc. Appl.), delle Scienze Umane, Economico Sociale C.F. 80003750892

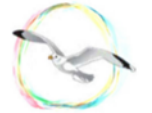

Via Tisia, 49 - 96100 (SR) Succursale Via Pitia, 46 - 96100 (SR) Cod.U. Fatt. UFE6QE

## Compilazione dello spazio dedicato su Argo Didup

- 1. Dopo aver effettuato l'accesso a Didup, scegliere dal menu "Comunicazioni" la voce "Ricevimento docente".
- 2. Cliccando su "Aggiungi", si aprirà la schermata sottostante.

| Menù                           | * Aggiungi ricevimento                                                                                                    |
|--------------------------------|----------------------------------------------------------------------------------------------------|
| ☐ Home                         |                                                                                                    |
| 🖾 Registro                     | ATTVO (Le famiglie possone effettuare prenotazioni) Bicevimento Singolo O Ricevimento Prindico                                                   |
| 3 Scrutini                     |                                                                                                    |
| Didattica                      |                                                                                                    |
| 🖇 Bacheca                      |                                                                                                    |
| Comunicazioni                  | •                                                                                                    |
| 🔄 Invio email                  | Data del ricevimento Dalle                                                                                                    |
| Ricevimento docente            | gg/mm/aaaa 📰 Ore: hh 🔻 Minuti: mm 💌                                                                                                    |
| Docenti per Classe             | Alla                                                                                                    |
| 🖀 Eletti Consiglio di Classe   |                                                                                                    |
| 🔒 Eletti Consiglio di Istituto | Ore: hn Minut: mm V                                                                                                    |
| Orario                         | •                                                                                                    |
| Stampe                         | Opzion Prenotazione consentita dalle Oriciovimento da Doposti Oriciovimento da Di posti det gg/mm/aaaa  fino at: gg/mm/aaaa  fino at: gg/mm/aaaa |
| Servizi Personale              |                                                                                                    |
| 🗙 Strumenti                    |                                                                                                    |
| D Logout                       |                                                                                                    |
|                                | Altre Informazioni per le famigile                                                                                                    |
|                                | E-mail docente: 🦉 PUBBLICA (Le famiglie possono contattare il docente via mail)                                                                  |

3. Selezionando "Ricevimento periodico", compariranno i giorni della settimana.

| Menù 1                         | Aggiungi ricevimento                                                                                                    |
|--------------------------------|----------------------------------------------------------------------------------------------------|
| C Home                         |                                                                                                    |
| 🔁 Registro                     | ATTNO (I a famialia postono affattuan argant primi)                                                                                                    |
| 🕄 Scrutini                     | Contraction of the namighe possibility entertailed in the second second se |
| Didattica                      | O Ricevimento Singolo 💿 Ricevimento                                                                                                    |
| 🐼 Bacheca                      | , Periodico                                                                                                    |
| Comunicazioni                  |                                                                                                    |
| 🔀 Invio email                  | Ripeti nei giorni: Lunedi Giovedi                                                                                                    |
| Q Ricevimento docente          | Martedi Venerdi                                                                                                    |
| Docenti per Classe             | Mercoledi Sabato                                                                                                    |
| 替 Eletti Consiglio di Classe   | Date del periodo di ricevimento                                                                                                    |
| 🍙 Eletti Consiglio di Istituto | Dati andrem fease 📅 at an an an an an an an an an an an an an                                                                                                    |
| 🕗 Orario                       | rya: SSumnaeae at: SSumnaeae                                                                                                    |
| G Stampe                       | Alle                                                                                                    |
| 🔁 Servizi Personale            | Ore: hh 💌 Minuti: mm 💌                                                                                                    |
| 🕷 Strumenti                    |                                                                                                    |
| D Logout                       | Opzioni Prenotazione consentita dalle                                                                                                    |
|                                | Over bh                                                                                                    |
|                                | O Più ricevimenti da                                                                                                    |
|                                | da: 5 giorni a: 1 giorno prima del ricevimento                                                                                                    |
|                                |                                                                                                    |
|                                | Altre informazioni per le famiglie                                                                                                    |
|                                | Luogo del ricevimento: Specificare dove si terrà il ricevimento                                                                                                    |
|                                |                                                                                                    |
|                                | LINK IIIUps//                                                                                                    |
|                                | Annotazioni: Specificare delle note per le famiglie 250/250                                                                                                    |
|                                |                                                                                                    |
|                                | h h                                                                                                    |
|                                | E-mail docente:                                                                                                    |
|                                | PUBBLICA (Le ramigne possono contactare il docente via man)                                                                                                    |
|                                | (Riceverai una mail in caso di prenotazione o disdetta solo se è attiva la relativa opzione in "Strumenti > Opzioni famiglia")                                                                                                    |

Email: srpm01000p@istruzione.it Tel. 0931 411986 Dirigente: dirigente@quintiliano.it Sito web: PEC: srpm01000p@pec.istruzione.it https://www.liceopolivalentequintiliano.edu.it

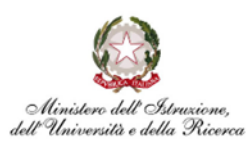

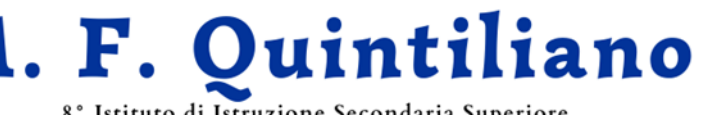

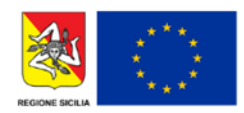

8° Istituto di Istruzione Secondaria Superiore

Classico, Linguistico, Scientifico (Sc. Appl.), delle Scienze Umane, Economico Sociale C.F. 80003750892

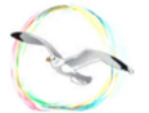

Via Tisia, 49 - 96100 (SR) Succursale Via Pitia, 46 - 96100 (SR) Cod.U. Fatt. UFE6QE

- 4. A questo punto, selezionare in sequenza:
  - a. il giorno del ricevimento;
  - b. la data di inizio e fine del ricevimento (06/11/2023 10/05/2024);
  - c. l'orario di inizio e fine (compatibile con gli eventuali cambi di sede).
- 5. In "Opzioni" selezionare "Più ricevimenti" (il sistema proporrà 10 minuti, ma potrete variare la durata).
- 6. Selezionate l'orario di prenotazione. Considerate che il riferimento "da 5 gg. a 1 g." è di default.
- 7. In "Altre informazioni per le famiglie":
  - a. indicate la sede;
  - copiate il link generato seguendo la procedura preliminare; b.
  - inserite la dicitura consigliata, come da esempio, nel campo "Annotazioni"; с.
  - inserite la vostra email istituzionale (esempio xxxx.x@quintiliano.it); d.
  - cliccare su "Inserisci" per salvare la procedura. e.

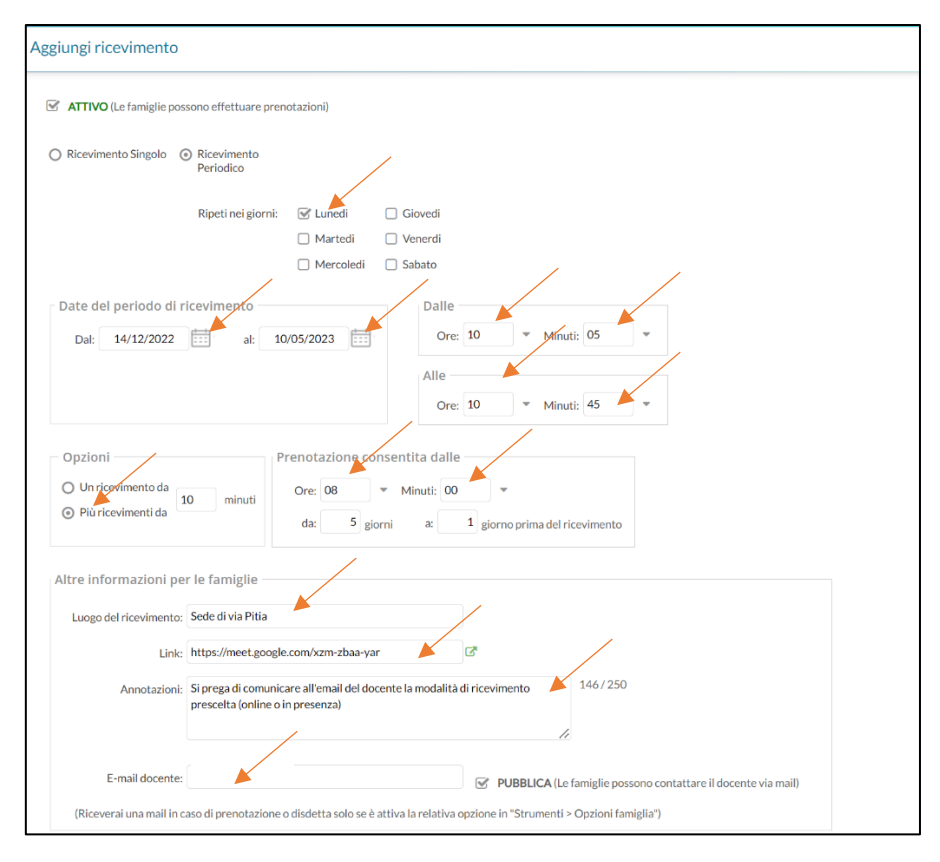

N.B.: per ricevere le email dalle famiglie, è necessario selezionare da "Strumenti" (che trovate nel menu generale di Didup) "Opzioni famiglia", poi "Opzioni docente" e mettere il segno di spunta nella terza voce. Alla fine fare clic su Salva.

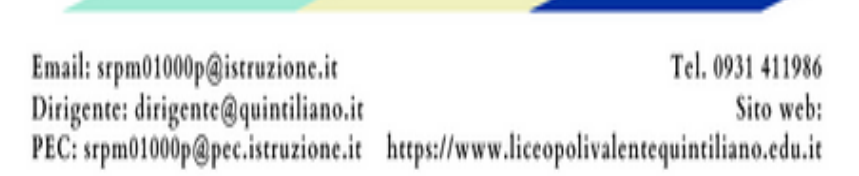

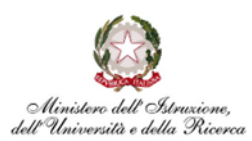

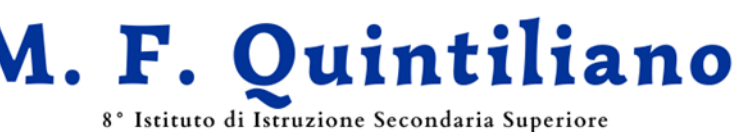

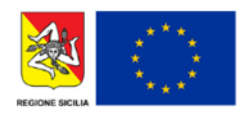

Classico, Linguistico, Scientifico (Sc. Appl.), delle Scienze Umane, Economico Sociale C.F. 80003750892

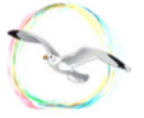

Via Tisia, 49 - 96100 (SR) Succursale Via Pitia, 46 - 96100 (SR) Cod.U. Fatt. UFE6QE

Importante: Per agevolare la compilazione del prospetto delle ore di ricevimento, i signori docenti sono invitati a compilare il modulo google cliccando il seguente link:

https://docs.google.com/forms/d/e/1FAIpQLSfwYK\_5dAwdiH-UuT-02lshEpEZIzIY5e88nL6cjqMQ4Blu1A/viewform

Siracusa, 30 ottobre 2023

Il Dirigente Scolastico

Prof.ssa Simonetta Arnone (firmato digitalmente)

Email: srpm01000p@istruzione.it Dirigente: dirigente@quintiliano.it

Tel. 0931 411986 Sito web: PEC: srpm01000p@pec.istruzione.it https://www.liceopolivalentequintiliano.edu.it